#### How to view the abstract book <u>https://smartconf.jp/content/16ACPE/schedule</u>

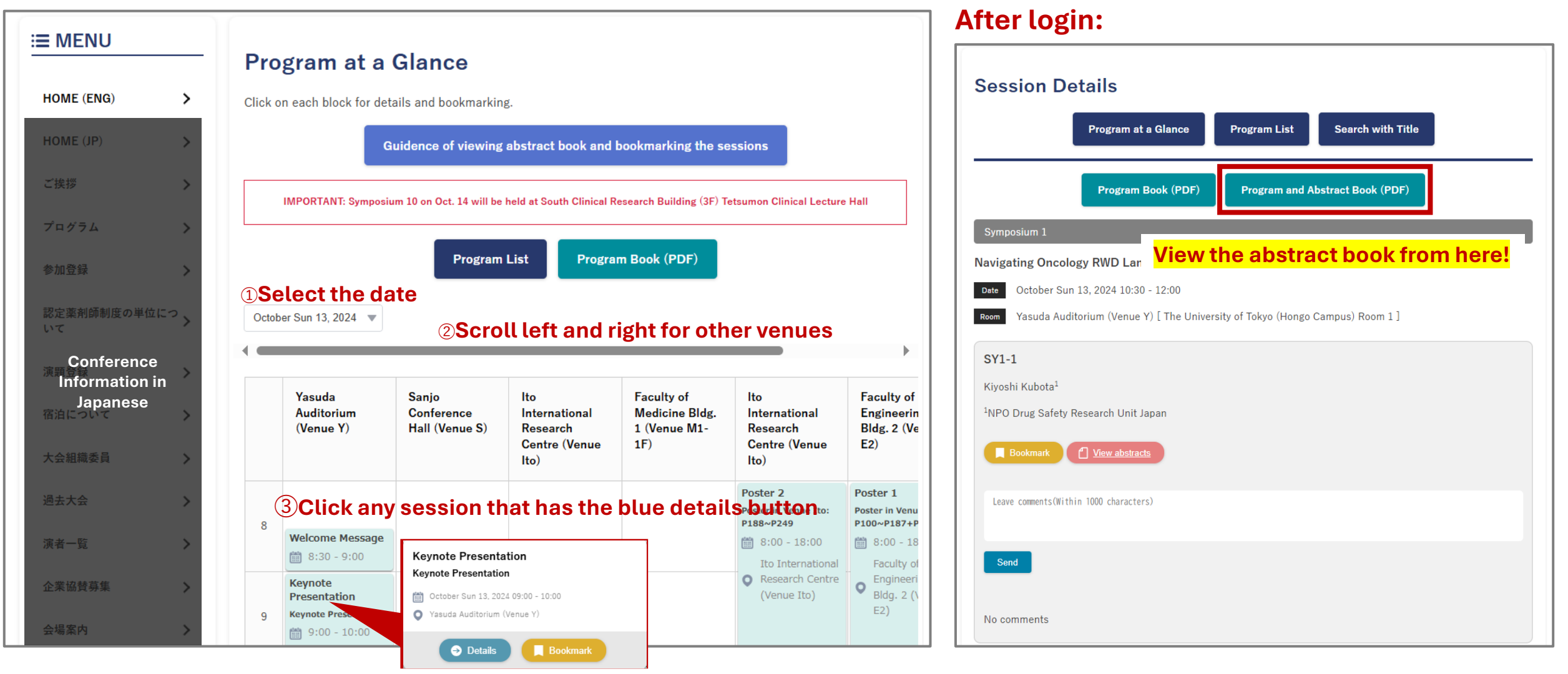

(4) Click details button and you will be asked to login to the registration system.

How to bookmark the sessions or papers <a href="https://smartconf.jp/content/16ACPE/schedule">https://smartconf.jp/content/16ACPE/schedule</a>

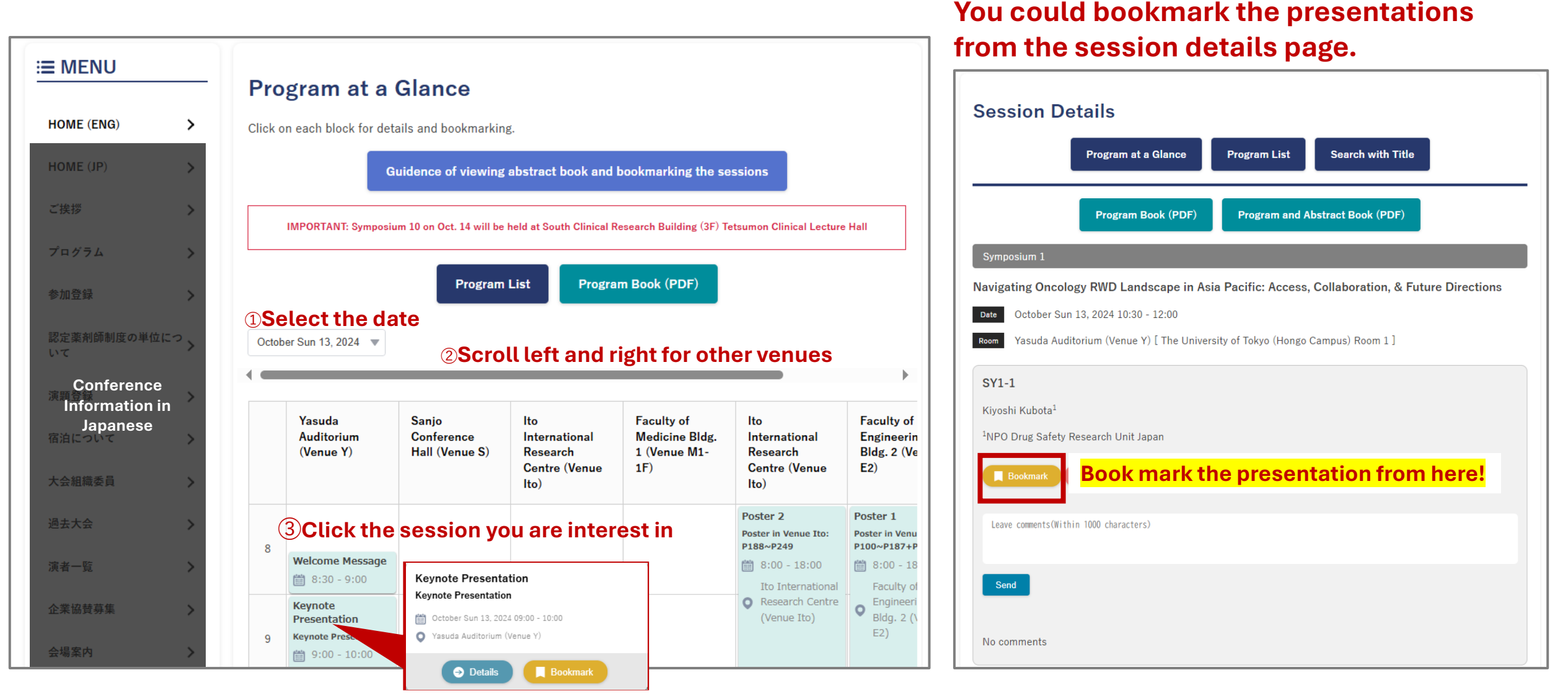

**(4)**Click the yellow button to bookmark the session.

How to check the bookmarked sessions or papers

- 1. Login to your registration system: <u>https://smartconf.jp/favorite</u>
- 2. Select "16th ACPE and 29th JSPE LHC" if the event has not been selected.
- 3. Click Bookmark on the left-hand side menu bar.

| 8 SMART Conference<br>User screen                         | TOP > Bookmark List                          |                                                                             |                       | QR Code for Check-in            | Conference Website |
|-----------------------------------------------------------|----------------------------------------------|-----------------------------------------------------------------------------|-----------------------|---------------------------------|--------------------|
| Selected event Change ><br>16th ACPE and 29th JSPE<br>LHC | Bookmark List                                | een bookmarked session and papers                                           |                       |                                 |                    |
| Participant register                                      | Session Paper                                |                                                                             | ▼Check fo             | or date and room                |                    |
|                                                           | Session Name                                 | Session Title                                                               | Date                  | Room                            | Bookmark           |
| Bookmark                                                  | <b>Click the ses</b><br>Keynote Presentation | ssion name to check the details<br>Keynote Presentation                     | 10/13 09:00~<br>10:00 | Yasuda Auditorium (Venue Y)     | Bookmarked         |
|                                                           | Symposium 2                                  | Leveraging EHRs in Japan Pharma Industry: Current Status, Issues, & Futures | 10/13 10:30~<br>12:00 | Sanjo Conference Hall (Venue S) | Bookmarked         |

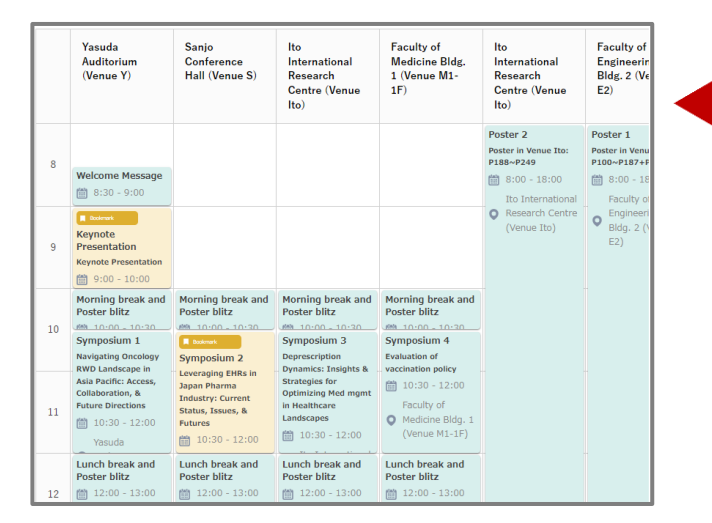

The session block at the "Program at a Glance" will turn yellow if you bookmarked the session.

#### **Other Features**

#### **Program List**

View all the presentations here and bookmark them. Scroll down for other session or click the index button on the top.

| Plenary Session                  | Keynote Presentation Symposium Concurrent Contribut          | Poster Session           |
|----------------------------------|--------------------------------------------------------------|--------------------------|
| ession 1                         |                                                              |                          |
| Recent develor                   | ment of case-only studies in Asia-Pacific region             | Bookmark 🔿 Details       |
| Date October                     | 2st 12 2024 18:15 - 10:15                                    |                          |
| Room Yasuda A                    | uditorium (Venue Y)(The University of Tokyo (Hongo Campus)   | Room 1)                  |
| Chairperson                      |                                                              |                          |
|                                  |                                                              |                          |
| PL1-1 How t                      | o detect and remove biases specific to case-crossove         | er studies Bookmark      |
| Speaker Kiyos                    | hi Kubota(NPO Drug Safety Research Unit Japan)               |                          |
|                                  |                                                              |                          |
| PL1-2 Co-pr                      | esenter: Self-controlled case series: the best thing sin     | nce sliced bread?        |
| Speaker Angel                    | Wong(London School of Hygiene and Tropical Medicine)         |                          |
|                                  |                                                              |                          |
| ession 3                         |                                                              |                          |
|                                  |                                                              |                          |
| ranslating pha<br>1 the Asia-Pac | rmacoepidemiology research into real-world practice          | Bookmark <u> Details</u> |
| Date October                     | Mon 14, 2024 10:15 - 11:15                                   |                          |
| Room Yasuda A                    | uditorium (Venue Y)(The University of Tokyo (Hongo Campus) H | Room 1)                  |
| Chairperson                      |                                                              |                          |
|                                  |                                                              |                          |

# Search with Title

Enter keywords to search for the presentations. (One vocabulary at a time.)

| earch Program                                 |                                                                           |
|-----------------------------------------------|---------------------------------------------------------------------------|
| Search for Keyword                            | cancer<br>⊙ Search more                                                   |
|                                               | Q Search Clear                                                            |
| Cancer                                        |                                                                           |
|                                               | Bookmant O Details                                                        |
| Date October Mon 14, 3                        | 2024 08:30 - 10:00                                                        |
| Room Faculty of Medicin<br>Chairperson        | ne Bldg, 1 (Venue M1-3F)(The University of Tokyo (Hongo Campus) Room 5)   |
| O209 Risk of lung ca                          | ancer with concomitant use of ACEi and DPP4i                              |
| O210 Treatment mo                             | dalities for primary head and neck <u>cancer i</u> n Japan Rookmark       |
| Cost Effect./Economic                         | Evals.                                                                    |
|                                               | Bookmark O Details                                                        |
| Date October Mon 14, 3                        | 2024 11:30 - 13:00                                                        |
| Room Sanjo Conference<br>Chairperson          | Hall (Venue S)(The University of Tokyo (Hongo Campus) Room 2)             |
| O222 Cost-effective<br>cancer patients in Vie | eness of universal screening for Lynch syndrome among colorectal<br>etnam |
| Speaker Cong Bang Hu                          | ynh(University of Medicine and Pharmacy at Ho Chi Minh City)              |
|                                               |                                                                           |